## 1 Set Defaults

- Your name and default cost assignment will appear
- Change cost assignment if necessary
- Specify Ship-to/Service Location (delivery)
- Next
- 2 Select Products
  - Next
- 3 Edit Shopping Cart
  - 1<sup>st</sup> item
    - o Row 1
      - Material or Service (all expense items are services)
      - Product Category (from list)
      - Product Description
      - Supplier Item No. (if known)
      - Delivery Date (skip if service already selected)
      - Quantity
      - Unit (usually ea for each)
      - Price
      - Currency (defaults to USD for US \$) usually skip
      - Price Unit (skip)
      - Net Value/Limit (skip)
      - ERS Indicator (usually "with vendor invoice")
      - Prepaid (usually blank)
      - Inventory Item (Yes if item should be barcoded and tracked on receipt)
    - o Basic Data tab General Information
      - Preferred Supplier look up by clicking squares
        - (use \* as wild card before or after "\*ollet\*" will find Follett)
      - Service Period From or Delivery Date Date Desired
      - Service Period To If truly a service, end date else same as Date Desired
    - Deliver To tab skip populated from screen 1
    - Notes tab if desired Add Row "Internal Comment" for order processing or "Remark for Supplier" to show on order
    - Attachments tab goes only to order processing not to supplier or accounts payable
  - Additional items from same supplier with same cost assignment
    - o Click Copy (saves re-entering tab data)
    - Same as row 1 above with any relevant changes
    - Shipping and Handling
      - o Click Copy
      - o Change Product Description to Shipping and Handling
      - Change Quantity to 1
      - o Units each
      - o Price estimated Shipping and Handling charge
      - o Inventory Item always No
  - All items entry complete
    - Click Check to confirm correct then
      - Save to come back later
      - Finish to send for approval and processing